myModules User Guide How to access the Module Content in myModules

## **CONTENTS**

## 1. How to access a Module's Content

Once you are on your myModules Dashboard, to access a Module's content (/Course content, e.g. An Assignment, a Quiz, a Forum, etc.), you will need to follow the steps below:

• Step 1: Click on the "myModules" drop-down menu and select the relevant Module site and click on it

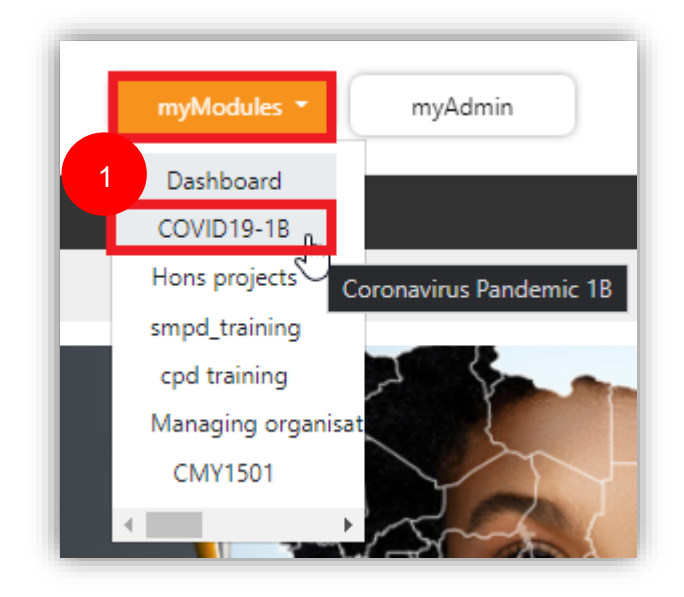

Figure 1-1

• Step 2: You will be directed to the selected Module site.

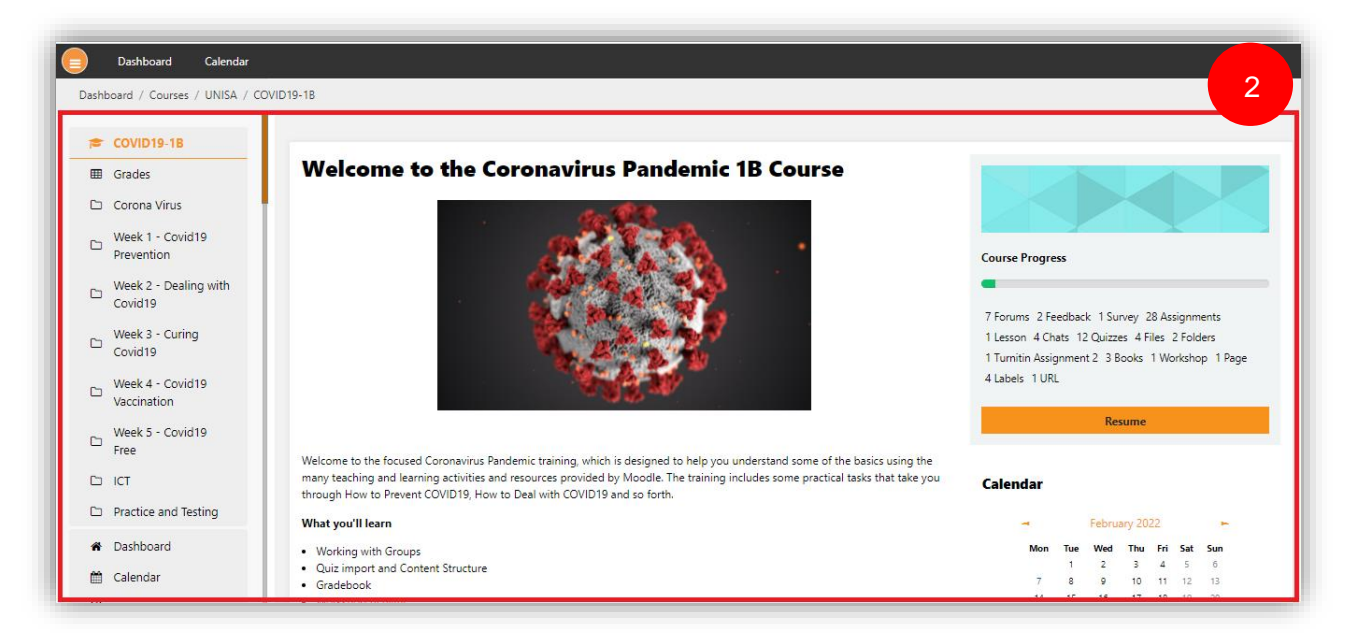

## Figure 1-2

• Step 3: Once you are in the Module Site, you can scroll down to a specific Topic and click on that Topic

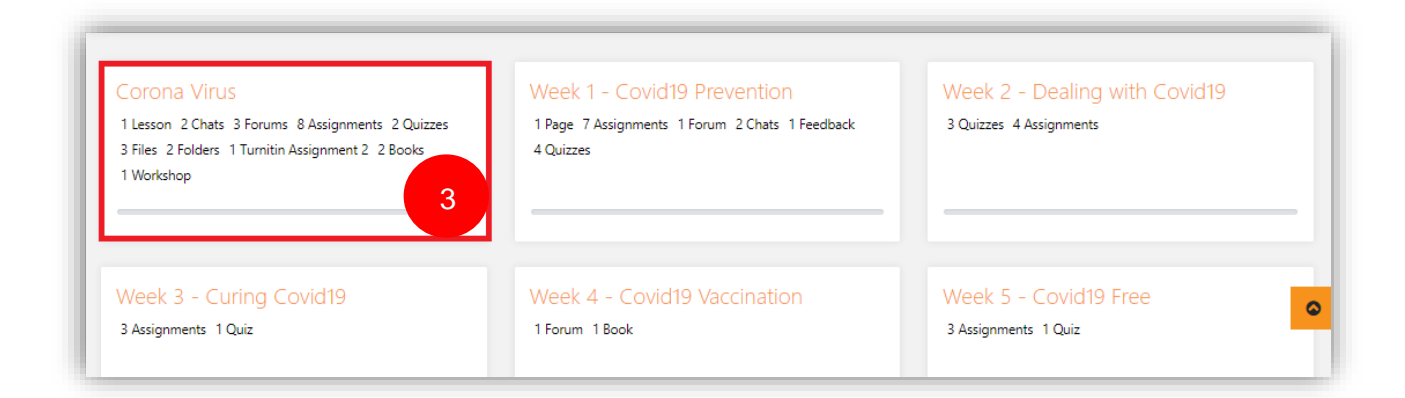

Figure 1-3

• Step 4: You will then be shown a list of different Activities/Resources (depending on how the Module site and Topics are set up). You can then select the Content that you want to engage with by clicking on it.

| 1. Corona Virus                                                                                                    |             |                                     |
|----------------------------------------------------------------------------------------------------|-------------|-------------------------------------|
| Lesson<br>Corona Virus<br>This Lesson will teach you the following on Corona<br>Virus:1. What is Corona Virus ?2. How does Corona | Chat        | Forum                               |
| 4                                                                                                    | Chat Room 1 | Discussion Forum Coronavirus Graded |
| Forum                                                                                                    | Assignment  | Assignment                          |

Figure 1-4